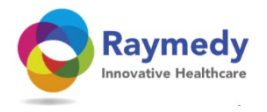

# Kasuistik: Das aufstellen einer Fallbeschreibung

# Wer heilt, hat recht

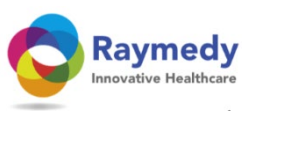

Das Ziel:

- \* Erfahrungsaustausch
- \* Aufbau einer Datenbank mit Fallbeispiele
- \* Zertifizierung
- \* Kompetenzsteigerung der Anwender
- \* Ständiges Training
- \* Prominenz von Raymedy erhöhen
- \* für alle Therapeuten zugänglich

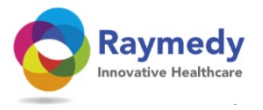

#### Die Vorteile sehen Sie hier: Lokal PATIENTENDATEN Import 🗌 Daten Suche (Diagnose) In der Datenbank mit Fällen finden Gehe Fall #94 ∽⊻ Sie die Begründung unter Nummer Daten zu: auswählen 94 Case ID 94 Diagnose Casuïstiek Motivering Geb.-Dat. 3-5-2018 Alter 0 Geschlecht Mann Strasse & Hausnr. PLZ und Ort Land Tel. 8 Fax. E-Mail Use casuistry AFT-Frequenz 0,00 + Anamnese Casulestiek Nieuwsbrief Bedienfeld Dit is geen beschrijving Notizen $\mathbf{A}$ Vervolg Richtlijn: Inventariseer bij ieder consult welke

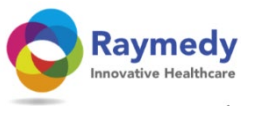

Gehe zu: Gegevens Lokaal 🗌 Import 🗌 🗢 🖂

GEGEVENS VAN PATIENTEN

| 94 |                                                                          |                                                               | Casuïstiek Motivering                                                                                                    | 3-5-2018 |
|----|--------------------------------------------------------------------------|---------------------------------------------------------------|----------------------------------------------------------------------------------------------------|----------|
|    | Klicken Sie auf<br>Anamnesis, Text und<br>Erklärung werden<br>angezeigt: | Dies ist keine<br>enthält keine<br>Teilnahme ar<br>Anweisung, | e Beschreibung eines Behandlungsprozesses und<br>e Messungen. Es ist eine Aufforderung zur<br>n der Sammlung von Fallstudien und einer<br>die ein Fall erfüllen sollte. |          |

..... und wie geht es weiter ...?

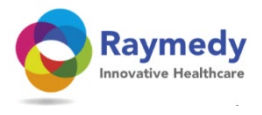

Bleiben Sie bei der guten Gewohnheit:

- \* Machen Sie sich Notizen in den Feldern Anamnese und Notizen.
- \* Geben Sie die Beschwerden des Patienten und ihre Punktzahl (Score) ein.

Dann müssen Sie nach Ablauf nur noch bei der Einreichung des Falls prüfen und vielleicht auf die Klarheit, dass Sie eine kurze Zusammenfassung geben. Arbeit von nur ein paar Minuten!

Die Beschreibung der Behandlung muss auf den Punkt gebracht werden und Aufschluss über mögliche Ursachen geben (falsche Ernährung, Bewegungsmangel, Infektion, Stress, Narben, ein einschneidendes Ereignis, das möglicherweise Ursache für die Entstehung von Beschwerden, Krankheit, langfristige Beschwerden war). Und zu guter Letzt: Zeigen Sie mögliche Zusammenhänge zwischen den Beschwerden und Abweichungen des Meridiannetzes an

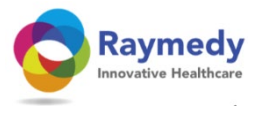

#### Beschreiben der Fälle / Behandlungsbeispiele (1).

Beschreiben Sie die Krankheitsgeschichte und überspringen Sie diese nicht!

1.) Klicken Sie auf "Panel" => "Neu". Der Bildschirm "Neuen Fall beginnen" wird geöffnet Bedienfeld

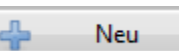

2.) Geben Sie der Behandlung einen Namen, zum Beispiel die Diagnose oder die wichtigste Beschwerde. Klicken Sie anschließend auf "Weiter".

3.) Verwenden Sie die Beschwerdenliste für die 3 bis 5 wichtigsten Beschwerden. Verwenden Sie das Suchfenster und geben Sie eine Beschwerde ein. ZB 'Müde' Sie können dann wählen zB. 119 Abnormal müde oder müde

4.) 98 Chronische Müdigkeit. Klicken Sie dann auf die Beschreibung, die am besten passt. Klicken Sie dann auf die hervorgehobene Beschwerde in der Liste auf der linken Seite. Diese Beschwerde wird dann in die Beschwerdeliste aufgenommen. Zusätzliche Kommentare zur Beschwerde können in einem Textfeld gemacht werden.

5.) Klicken Sie auf "Speichern und beenden". Geben Sie dann die Diagnose in die unterste Zeile ein.

6. Klicken Sie auf ein weißes Feld in der Reklamationstabelle in der gleichen Zeile wie die Reklamation. Das Datum der Konsultation wird über der Spalte angezeigt. Geben Sie die Score ein, die der Patient in diesem Moment der Beschwerde gibt.

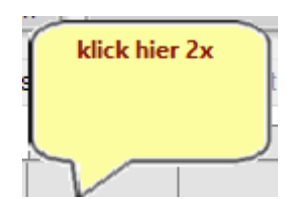

7. Schließen Sie den Bildschirm und benutzen Sie es beim nächsten Praxisbesuch des Patienten.

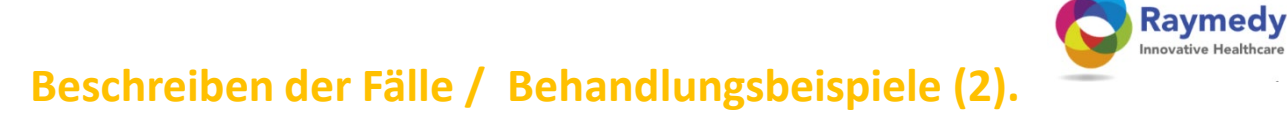

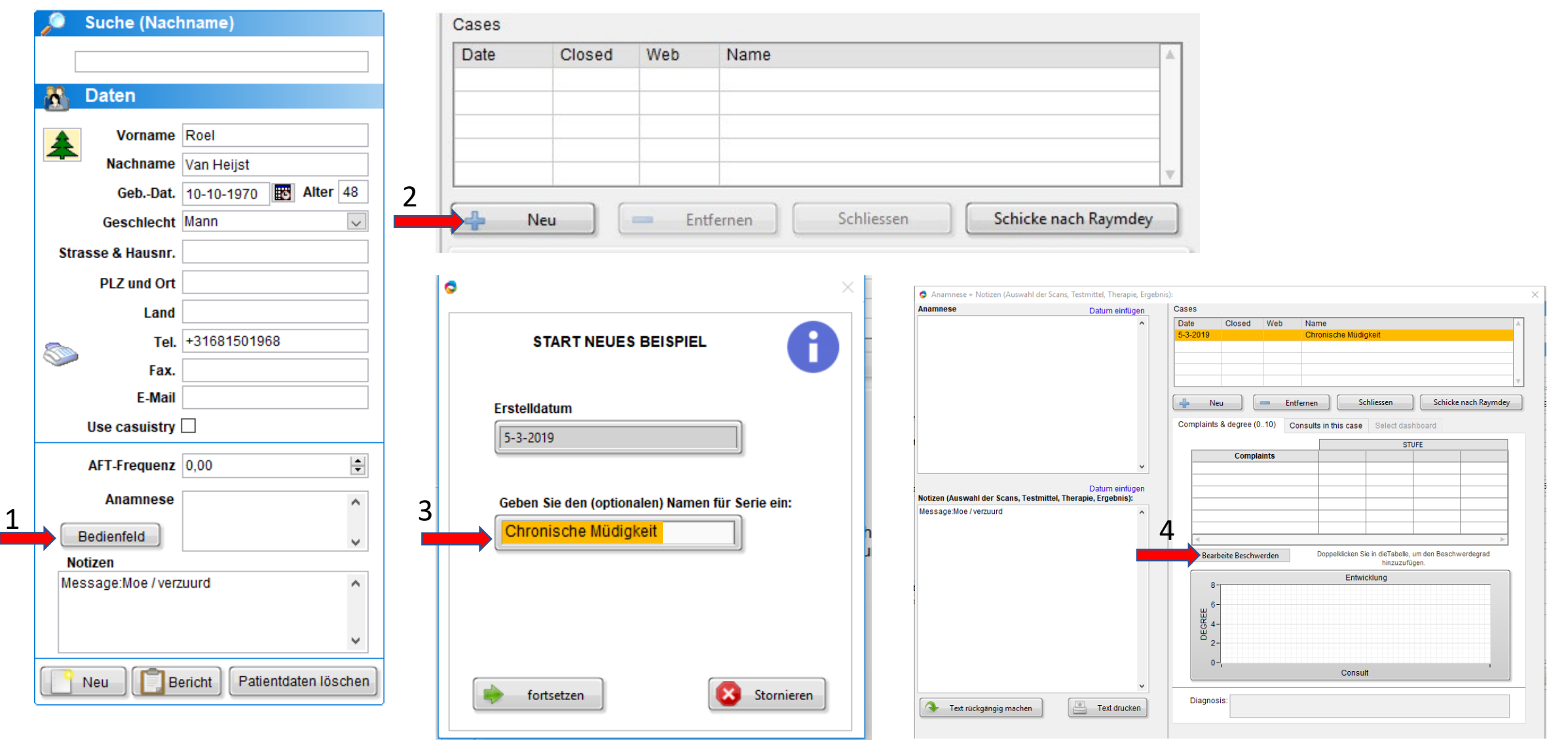

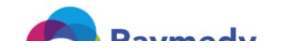

#### Kies klachten:

. .

ė.

0

| 7 Herzklopfen in Ruhe<br>8 Sodbrennen/saure Speisen führen zu Mag<br>9 Häufig kalte Schweißausbrüche<br>10 Fieberneigung<br>11 Nervenschmerzen | en       | Bitte wählen Sie die Beschwerden im linken Baum aus, oder geben       Sie können auch einen Text         Sie nachstehend Wörter ein.       Sie können auch einen Text         unten klicken       unten klicken |
|----------------------------------------------------------------------------------------------------|----------|----------------------------------------------------------------------------------------------------|
| Allgemeine Unteraktivität                                                                                                    |          |                                                                                                    |
| 12 schwitzt leicht                                                                                                    |          |                                                                                                    |
| 13 nächtliche Muskelkrämpfe in den Beinen/                                                                                                    | Ze       | Such Ergebnisse:                                                                                                    |
| 14 Augenlider geschwollen                                                                                                    |          |                                                                                                    |
| 15 Verdauungsstörungen kurz nach dem Es                                                                                                    | se       |                                                                                                    |
| 16 rasche/häufige Verdauung                                                                                                    |          |                                                                                                    |
| 17 Häufiges Erbrechen                                                                                                    |          |                                                                                                    |
| 18 Schwierigkeiten beim Schlucken                                                                                                    |          |                                                                                                    |
| 19 Verstopfung                                                                                                    |          |                                                                                                    |
| 20 Durchfall                                                                                                    |          |                                                                                                    |
| 21 Gelenksteifigkeit beim Austehen                                                                                                    |          |                                                                                                    |
| 22 schwacher Kreislauf/ empfindlich gegen                                                                                                    | (ä       |                                                                                                    |
| 23 Neigung zu Erkältungen Asthma/Bronchit                                                                                                    | S        |                                                                                                    |
| Blutzuckerspiegel                                                                                                    |          | Meine Beschwerdeliste (max. 6): Hinweis: Text in Zellen ist editierbar, indem Sie darauf klicken.                                                                                                    |
| 24 Koptschmerzen nachmittags                                                                                                    |          |                                                                                                    |
| 25 Zittern wenn nungrig                                                                                                    |          | 79 Gedächtnisschwäche/ nachlassende Gedächtnisleistung                                                                                                    |
| 20 Schwache wenn Manizeiten verspatet ger                                                                                                    |          | 02 Celuviadel                                                                                                    |
| 27 Herzkiopien, wenn manizeiten austalien o                                                                                                    | ue       | 93 Schwinder                                                                                                    |
| 20 Envector pach wenigen Stunden Schlaff                                                                                                    | 20       | 74 goistig vorlangsamt                                                                                                    |
| 29 Erwachen nach Süßigkeiten/Zucker via i                                                                                                    |          | 74 geislig venangsami                                                                                                    |
| 31 starkes Verlangen nach Süßem oder ein                                                                                                    |          |                                                                                                    |
| Herz-Kreislauf                                                                                                    | 11       |                                                                                                    |
| 32 bekomme schnell blaue Flecke                                                                                                    |          |                                                                                                    |
| 33 häufiges Seufzen, Lufthunger                                                                                                    | r i i    |                                                                                                    |
|                                                                                                    |          |                                                                                                    |
| U kunt ook dubbelklikken om toe te voegen.                                                                                                    |          |                                                                                                    |
|                                                                                                    |          |                                                                                                    |
| Voeg klachten toe                                                                                                    | klachten |                                                                                                    |
| Controleer op updates                                                                                                    |          | verwijder gekozen regei                                                                                                    |

Х

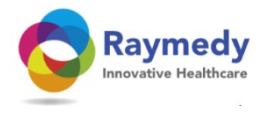

# Klicken Sie in das leere Feld unter dem Datum, um die Punktzahl (complaint level) einzugeben:

|       | Complaints & degree (010) | Consult | s in this case                             | Select das                                          | hboard                 |
|-------|---------------------------|---------|--------------------------------------------|-----------------------------------------------------|------------------------|
| 🗢 Ent | ter complaint level.vi    | ×       |                                            | GR/                                                 | AAD                    |
|       |                           |         | 3-8-2017                                   | 16-9-2018                                           |                        |
|       |                           | 6       | 2                                          |                                                     |                        |
|       | Complaint level (0.)      | 7       | 0                                          |                                                     |                        |
|       | 2                         | 8       | 3                                          |                                                     |                        |
|       | OK (enter)                | -       | Dubbelklik in<br>Dubbelklik op d<br>Ontwil | tabel om klacht<br>e datum kolom<br>k <b>keling</b> | niveau to<br>om deze t |

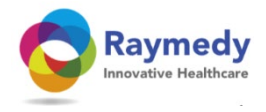

## Klicken Sie in das leere Feld unter dem Datum, um die Punktzahl einzugeben:

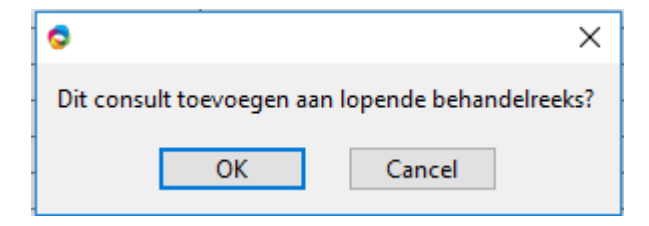

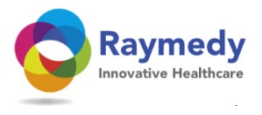

8.Nach der Behandlung schreiben Sie auf, was Sie getan haben (die verwendeten Raymedys werden automatisch gespeichert, wenn Sie nach der Behandlung eine Eda-Messung durchführen), was bedeutet, dass Sie Verschreibungen und Kommentare vorgeben können, z.
B. Reaktionen auf die Behandlung nach der vorherigen Beratung .

9. Klicken Sie bei der letzten Konsultation nach der Bewertung der Beschwerden auf "Schließen", wenn Sie mit dem Patienten vereinbart haben, dass die Behandlungen beendet werden können. Diese Rückfrage verschwindet dann aus Ihrer Liste im Kommunikationsbildschirm.

10. Klicken Sie auf "Senden an Raymedy". Sie sehen dann den Verlauf der Beschwerden. klicken sie auf 'weiter'

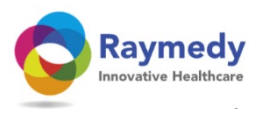

 $\times$ 

#### Anamnese + Opmerkingen (keuze van scans, testmiddel, therapie, resultaat):

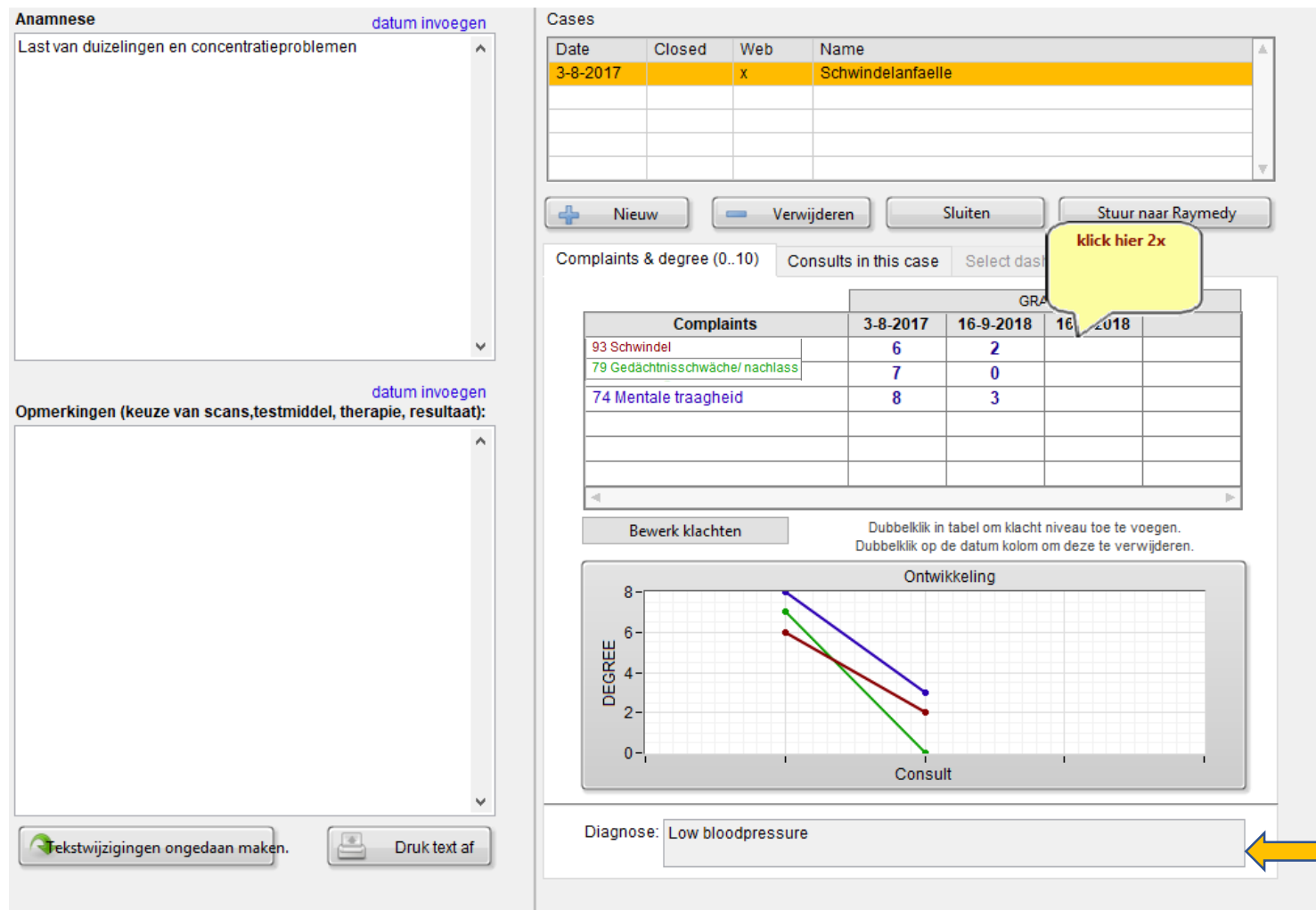

Wenn Sie dies bei der nächsten Konsultation zum Fall hinzufügen möchten, geben Sie die Bewertung der Beschwerden erneut ein. Es lohnt sich, weil der Patient dann besser erkennt, was passiert ist. Wir alle kennen die folgende Reaktion auf die Frage "und was haben Sie letzte Woche bei der Behandlung bemerkt", nämlich .... Eigentlich nicht so viel, aber ich habe viel mehr tun können .... oder eine andere Reaktion dieser Art.

Klicken Sie auf die Diagnose, um sie auszufüllen

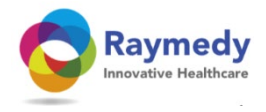

| Meine offenen Fälle |                 |                   |  |  |  |
|---------------------|-----------------|-------------------|--|--|--|
| Johanna proevertje  | 3-8-2017 14:06  | Schwindelanfaelle |  |  |  |
| J.A. Gromberg       | 3-8-2017 14:08  | Schwindelanfaelle |  |  |  |
| Mauk Den Boer       | 15-9-2018 20:45 |                   |  |  |  |

Das Schließen eines Falls ist für Sie ein Hinweis, dass Sie die Behandlung des Patienten abgeschlossen haben. Bei der nächsten Konsultation des Programms wird nichts anderes hinzugefügt, als einen neuen Fall anzufangen

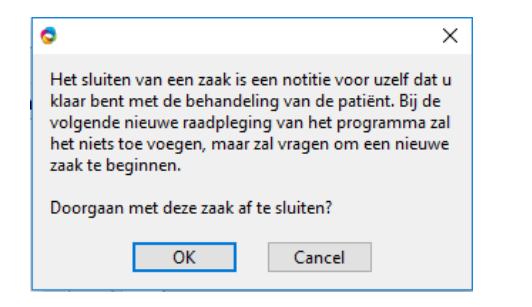

Dieser Bildschirm erinnert an die Fälle, an denen Sie gerade arbeiten, um einen Fall zu erstellen und mit uns zu teilen, weil Sie den Verdacht haben, dass das Ergebnis positiv ist (Sie haben mehr Erfahrung mit diesen Beschwerden). Übrigens können Sie eine Behandlungsserie auch hinterher aufstellen.

an Raymedy senden

Schicke nach Raymdey

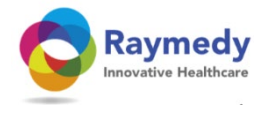

## Beenden Sie Ihren Fallbeschreibung, bevor Sie ihn abschicken

| Complainte                       | 3 0 2047 | 16.0.2049 | 16.0.2010 |   |  |
|----------------------------------|----------|-----------|-----------|---|--|
| 9 Vergeetachtigheid              | 5-8-2017 | 10-9-2018 | 10-9-2018 |   |  |
| 3 Duizeligheid                   | 7        | 0         | 2         |   |  |
| 4 Mentale traagheid              | 8        | 3         | 0         |   |  |
| -                                |          |           |           |   |  |
|                                  |          |           |           |   |  |
|                                  |          |           |           |   |  |
|                                  |          |           |           | Þ |  |
| 6-<br>5-<br>4-<br>3-<br>2-<br>1- |          |           |           |   |  |

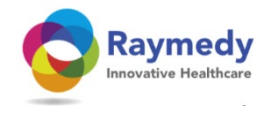

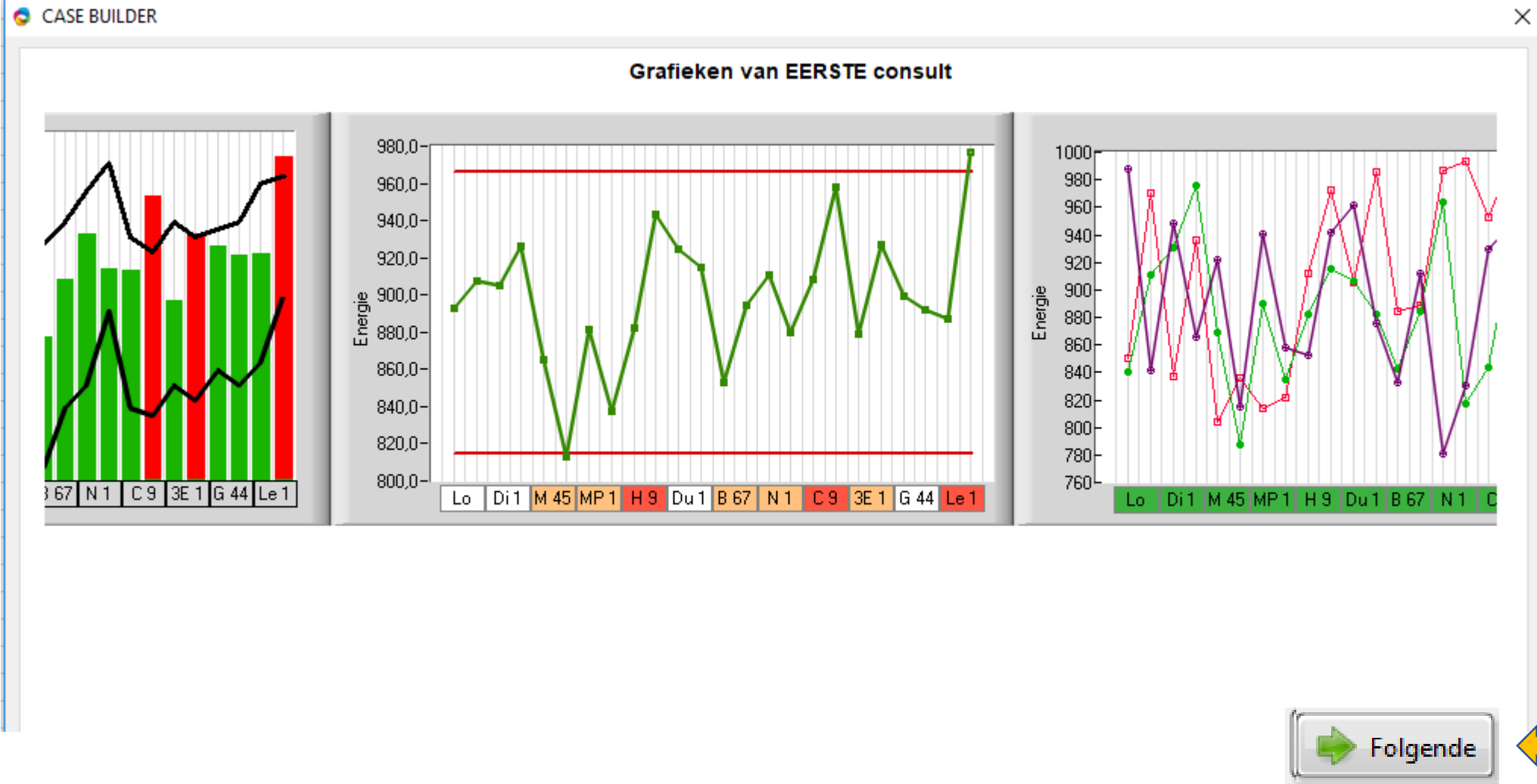

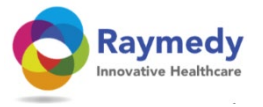

| te                   | Closed        | Web             | Name             |                   |                 |
|----------------------|---------------|-----------------|------------------|-------------------|-----------------|
| 3-2017               |               | х               | Schwindel        | anfaelle          |                 |
|                      |               |                 |                  |                   |                 |
|                      |               |                 |                  |                   |                 |
|                      |               |                 |                  |                   |                 |
|                      |               |                 |                  |                   |                 |
| Nie                  | uw            | 🛑 Ver           | wijderen         | Sluiten           | Stuur naar Rayn |
|                      |               |                 |                  |                   |                 |
| mplaint              | s & degree    | (010) C         | onsults in this  | case Select dashb | oard            |
|                      |               |                 |                  |                   |                 |
| UNSUL                | EN            |                 |                  |                   |                 |
| Datum                | В             | eschrijving     |                  | Behandelsplan     | Dashboar        |
| <mark>⊘ 3-8</mark> - | 2017 N        | lach Protoko    | )II              | Entspannungsfoer  | rdernd          |
| 16-9                 | 9-2018 V      | olgens proto    | ocol             | <no name=""></no> |                 |
| ✓ 16-9               | 9-2018 V      | olgens proto    | ocol             | <no name=""></no> |                 |
|                      |               |                 |                  |                   |                 |
|                      |               |                 |                  |                   |                 |
|                      |               |                 |                  |                   |                 |
|                      |               |                 |                  |                   |                 |
|                      |               |                 |                  |                   |                 |
|                      |               |                 |                  |                   |                 |
|                      |               |                 |                  |                   |                 |
|                      |               |                 |                  |                   |                 |
|                      |               |                 |                  |                   |                 |
|                      |               |                 |                  |                   |                 |
|                      |               |                 |                  |                   |                 |
|                      |               |                 |                  |                   |                 |
|                      |               |                 |                  |                   |                 |
|                      |               |                 |                  |                   |                 |
|                      |               | sult te selecte | eren of wea te k | aten ui de case-  |                 |
| Dubb                 | elklik om con | hanch           | riivina          |                   |                 |

Sie senden nicht alle Messungen, sondern wählen die Konsultationen aus, an denen wichtige Änderungen vorgenommen wurden, oder nur die erste und die letzte.

Beschreiben Sie in Ihrer Zusammenfassung IhreInterpretation der Messungen und Unterschiede, z.B. zwischen der ersten und der letztenKonsultation.

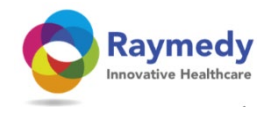

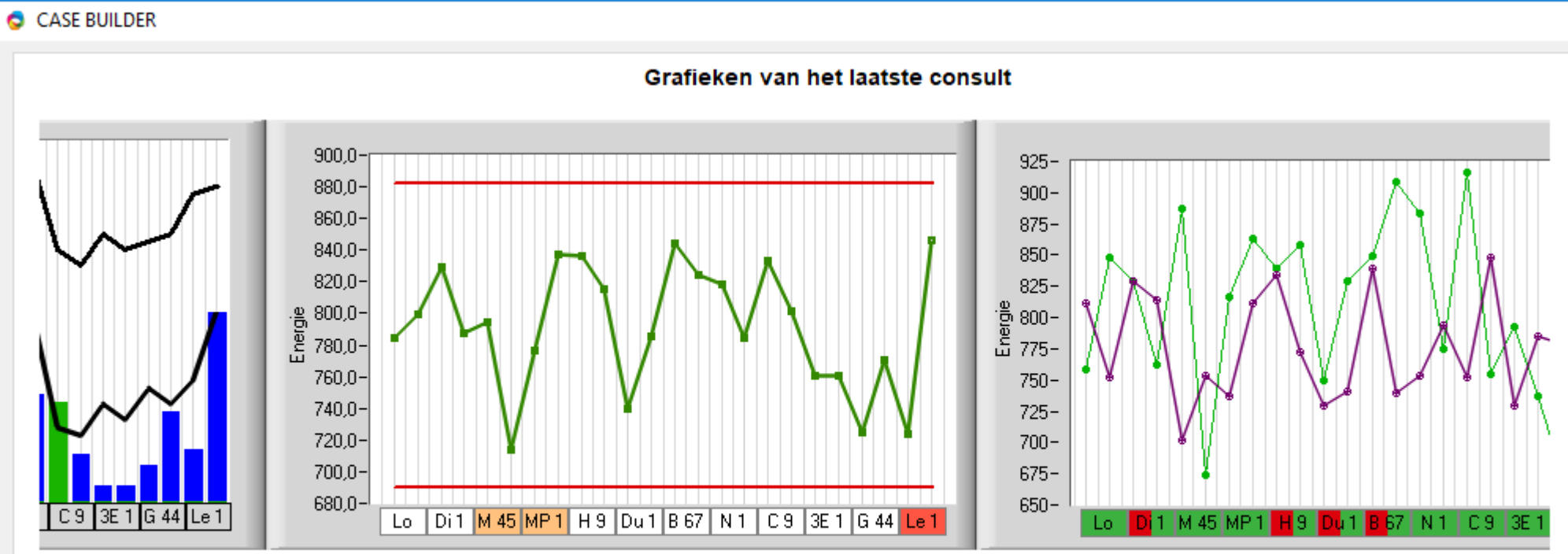

Dies sind "virtuelle" Messungen, weshalb ich die Unterschiede zwischen der ersten und der letzten Serie nicht beschreibe. In einem realen Fall konnte man sehen, dass die Feuermeridiane schwach oder asymmetrisch sind und somit die Beschwerden erklären. Beschreiben Sie insbesondere den Zusammenhang zwischen den Beschwerden und den abnormen Meridianen und dass die Behandlung sich Schritt für Schritt anpasst, nämlich ...... etc.

 $\times$ 

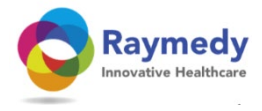

Fahren Sie fort, bis Sie fertig sind. Wir prüfen den Fall und übersetzen ihn. Nach dieser Prüfung erscheint der Fall in der Datenbank, auf die jeder zugreifen kann.

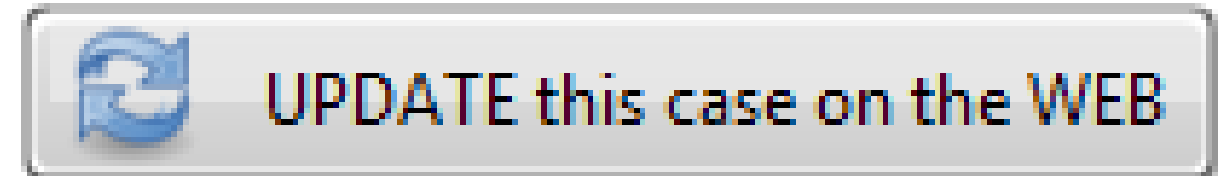

Die Fälle befinden sich in der Datenbank. Sie können sie einige Tage nach dem Senden mit Ihrer eigenen Software anzeigen und analysieren, ob es sich um Ihren eigenen Patienten handelt.

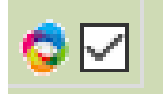

Bevor die Veröffentlichung werden einige Kontroll- und Übersetzungsarbeiten hinter den Kulissen erledigt, und der Fall erscheint danach in der Datenbank und auch auf der Website.

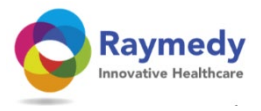

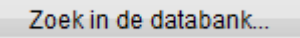

| C |                                                                          |                    |                 | $\times$ |  |  |  |
|---|--------------------------------------------------------------------------|--------------------|-----------------|----------|--|--|--|
|   | Search text                                                              | Search complaints  | Search Diagnose |          |  |  |  |
|   | Kr                                                                       | eislaufprobleme    |                 |          |  |  |  |
|   | Selecteer diagnose<br>Alle diagnoses worden precies vergeleken en moeter |                    |                 |          |  |  |  |
|   |                                                                          | >> star            | t               |          |  |  |  |
|   |                                                                          | Zoek met uitgebrei | de Dataanalyse  |          |  |  |  |

Es wäre schön, wenn wir die Datenbank mit gemeinsamer Energie Kraft füllen.

Dann wird die Suche nach Beispielen für erfolgreiche Behandlungen interessant. Jetzt ist die Datenbank noch fast leer.

Eine erweiterte Analysefunktion ist bereits vorhanden, wenn viele Daten vorhanden sind und wir nach Kopfschmerzen in Kombination mit einem blockierten Gallenblasen-Meridian oder in Kombination mit Hypo-Feuer suchen können.

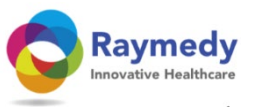

# Das Ergebnis: Zusammenfassung erscheint (bald) auf der Webseite

S Raymedy smart healthcare

🏶 Uw Herstel 🔻 Community Resultaten op video Aanbevelingen Nieuws Contact 👻 Download thuissoftware

#### Klachten & diagnoses

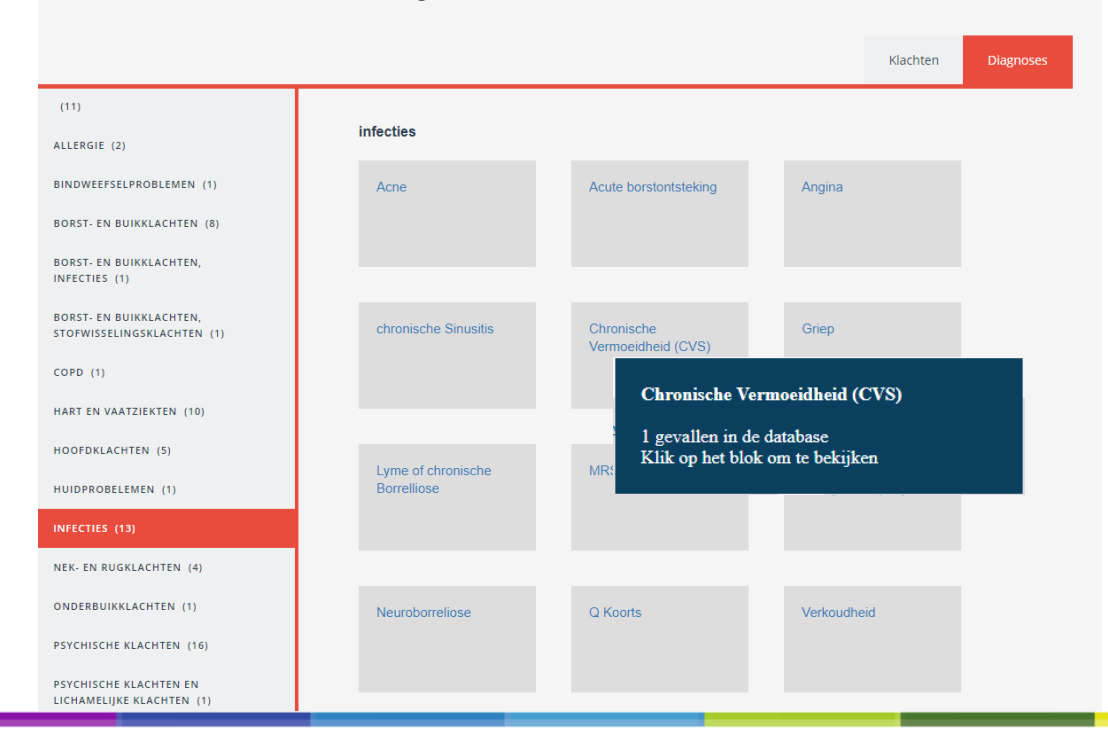

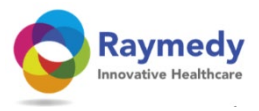

## Chronische Vermoeidheid (CVS)

Een geringe inspanning leidt al tot grote vermoeidheid. Het is klinisch niet te verklaren en hangt niet samen met een objectief gezien zware belasting.

Een belangrijk deel van de meridianen heeft een hoge elektrische weerstand. De stofwisseling en de celcommunicatie zijn derhalve meetbaar op een te laag niveau. Ten opzichte van de norm is de weerstand > 50% verhoogd. Bij chronische vermoeidheid spelen oude infecties, die niet geheel genezen zijn maar die chronisch zijn geworden een rol. Een andere mogelijkheid is dat toxinen van oude infecties nog aanwezig zijn. Behandeling: Individueel. Weerstanden worden genormaliseerd wanneer de patient met microstroom wordt behandeld. De hiervoor benodigde frequenties worden voor iedere patient individueel gemeten. Op de tweede plaats is het stimuleren van de ontgifting nodig.

#### Casuistiek

1

Via.Facebook. Gehuwd. geen kinderen. Medew. belastingen bij taxatiebureau, veel reizen. Werk wel leuk, maar wil dichter bij huis. Jaren 80 amalgaamvullingen. 1995 bruggen/kronen boven. 1987 anticonceptiepil. Sept 2007 amandelen geknipt. Sinds 1988 hoofdpijn. Sinds 2000 nekpijn. Nek stijf. Schouderpijn. Sinds 2010 vermoeid. Geen ongeluk gehad. Slaapt goed. Lichtgevoelig, altijd wel. Soms evenwichtsstoornissen sinds laaste jaren, kan zo midden op de dag zijn. HA weet het niet. Alg. stram. Last van trillen bij lang niet eten. Emotioneel snel uit balans. Hard op hoofd gevallen op 10e. Vaak overbelast / overwerkt door vermoeidheid. Sport niet. Ontlasting dagelijks, urine 8x. Alle vaccinaties gehad. Pijnlijke menstruatie, onregelmatig. Bijna alles wat er bestaat al gedaan, laatste x door fysio bovenste wervels gemanipuleerd en dry needling, hielp wel wat. Moeder, Oma, zus van moeder ook hoofdpijn en migraine. Vorig jaar bij neuroloog Nijmegen geweest die gespecialiseerd is in hoofdpijn, kon niets voor haar doen (Canisius)15 jr geleden CT en MRI gehad, niets op te zien. Chiropractie, acupunctuur, normale fysio, alles gehad. Heeft hoofdpijn dagelijks, boven ogen en vanuit nek (B).Op slapen een beetje. Links meest pijnlijk. Vrij constant. Op vrije dag meer last. Zegt dat bureau (flexplek) goed is ingesteld en heeft speciaal kussen. Gebruikt sinds 2005 10 mg amitriptyline (antidepri, migraine, slapeloosheid, chronische pijn), weet niet of het wel helpt sinds 2012 metropolol (Hoge bloeddruk), sinds 2015 Ibersitan (bloeddruk), sinds 2016 soms Naproxen. Cholesterol, suiker is OK. Bloeddruk zit ook in familie. 11-4-18 Vuur te hood. Herkent wel dat ze meer wil dan ze aan kan. Ass Lo. MP re. 3V en M li. Vooral stress over lande reistiiden en vroeg op. Rest weinig problemen. Heeft bureaustoel goed ingesteld. AC: Li + re draai 80 met spanning onder schedelrand. V veel spanning A OK. Li schouder iets hoger, re been paar mm korter. Oor-schouder 4 cm. na beh. li + re draai 85, schouders bijna gelijk, benen gelijk. Voelt stuk losser, hoofdpijn is minder. Veel water drinken en nekoefeningen geadviseerd. 16-5-18 Nog niet heel veel veranderd, maar niet meer van die hele erge dagen. Dagelijkse hoofdpijn zit er nog wel boven ogen en vanuit nek. Veel gedronken. Alle klachten in lijst wel duidelijk minder geworden. Verder geen bijzonderheden. 1e dagen na behandeling werd het niet minder, daarna wel. Slaapt nog goed door amitriptyline. Assymmetrie MP re (vorige x ook); wil nieuwe baan maar ligt er niet wakker van. Is emotioneel rustig. EMT: alles rood, geen significante verbetering met signalen. NC: Li draai 80, re 85. V+A OK maar veel spanning bovenin. Benen en schouders gelijk, oor-schouder beide 4 cm. MGzyme scoort goed, MG aangeraden (heeft thuis nog staan). Volgende x: test MG, PEA, 3V en/of H meridiaan scan. Vuur staat hoog, water relatief laag. 11-4-2018 parasanotron alles 1/6 mycosanotron renasanotron

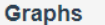

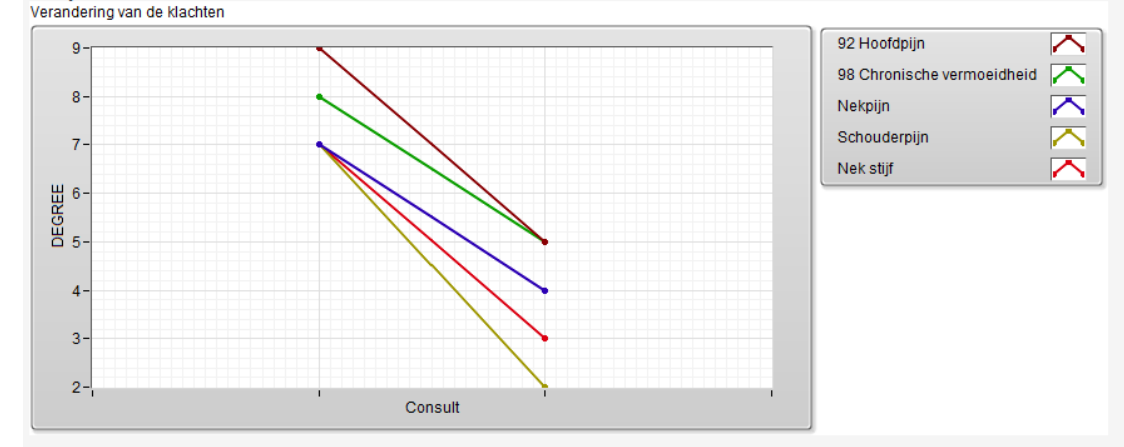

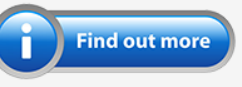

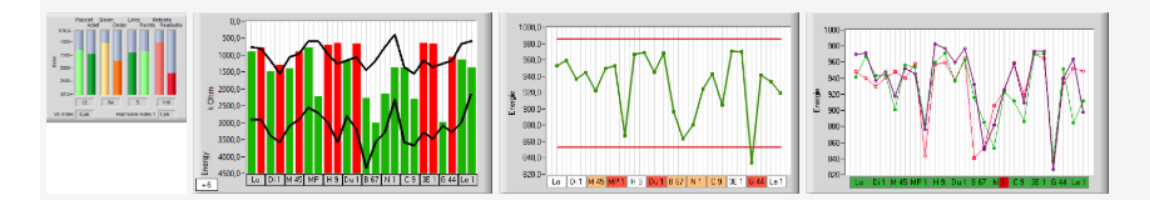

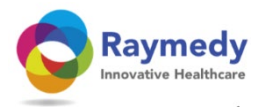

## Find out more

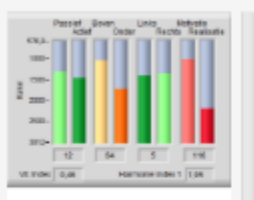

Regulatievermogen = vermogen tot Homeostase = zelfgenezend vermogen

Elke ziekte wordt gekenmerkt door een gebrek aan energie of een energieoverschot in met elkaar in verbinding staande celcomplexen. Het diagram laat de absolute energieverschillen zien, vergeleken met de vitaliteitsnormwaarden. Als de verticale balken binnen de twee parallelle lijnen allemaal groen zijn, beschikt het lichaam over optimale regulatie-, aanpassings- en herstelcapaciteit, neutraliseert risicofactoren en komt tijdelijke stress te boven op een natuurlijke en flexibele manier.

Groene balken (tussen de parallel lopende zwarte lijnen): optimale regulatie- en aanpassingscapaciteit = Homeostase.

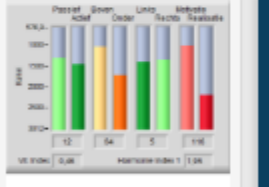

Rode balken: Een overschot aan energie. Dit komt bijv. door een infectie in de acute fase, koorts, stress, verzuring, een geblokkeerde meridiaan, of heel kort na een fysieke inspanning.

Blauwe balken: Energiegebrek. Dit kan door vele factoren veroorzaakt worden, zoals: een te geringe doorbloeding, een te laag niveau van de stofwisseling door een gebrek aan essentiele voedingstoffen, te weinig micro-nutrienten, vitaminen, slechte ontgifting, chronische infectie, door een tekort aan ontspanning, innerlijke weerstand of een chronische aandoening.

Rode balken (boven de bovenste horizontale zwarte lijn): hyperactief: geblokkeerde energie en daardoor stuwing, overaktief, ontsteking of verzuring, blokkade, koorts, verkramping of energieophoping.

## Inklusiv eine Erläuterung der Grafiken.

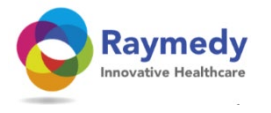

## Ein bescheidener Start ist schon da: konsultieren Sie Ihr eigenes System

| Case ID | Diagnose                       | GebDatum   | Erster Besuch | Letzter Besuch |
|---------|--------------------------------|------------|---------------|----------------|
| 72      | Angina                         | 29-5-1975  | 11-9-2018     | 11-9-2018      |
| 83      | Allergie                       | 13-8-2017  | 11-9-2018     | 11-9-2018      |
| 87      | autisme                        | 17-9-2013  | 11-9-2018     | 11-9-2018      |
| 88      | Diarree                        | 29-1-1974  | 11-9-2018     | 11-9-2018      |
| 94      | Casuïstiek Motivering          | 3-5-2018   | 11-9-2018     | 11-9-2018      |
| 95      |                                | 1-1-1994   | 11-9-2018     | 11-9-2018      |
| 97      | infectie                       | 29-11-1957 | 16-9-2018     | 16-9-2018      |
| 96      | Chronische vermoeidheid (CVS)  | 16-10-1970 | 16-9-2018     | 16-9-2018      |
| 105     | Hernie                         | 25-5-1962  | 1-11-2018     | 1-11-2018      |
| 112     | Lage rugpijn                   | 6-3-1951   | 10-11-2018    | 10-11-2018     |
| 111     | 98 chronische vermoeidheid (ME | 24-8-2002  | 10-11-2018    | 10-11-2018     |
| 113     | Bursitis                       | 24-12-1954 | 10-11-2018    | 10-11-2018     |
| 118     | Aerotoxisches Syndrom          | 11-4-1969  | 11-1-2019     | 11-1-2019      |
| 120     | 98 chronisce Ermüdung,,,       | 20-6-1969  | 11-1-2019     | 11-1-2019      |
| 119     | Sportverletzung                | 11-6-1960  | 11-1-2019     | 11-1-2019      |
| 127     | Dikke darm ?                   | 20-4-1952  | 18-2-2019     | 18-2-2019      |